Инструкция для модуля на сайте bus.gov.ru, на котором реализована возможность оставить отзыв гражданами о качестве услуг, предоставляемых образовательными учреждениями

| Информация для уполног | иоченных органов 🔿 Итоговая оценка организаций за 2018-2020 годы |
|------------------------|------------------------------------------------------------------|
| Здравоохранение        | Культура Образование Социальное обслуживание                     |
| Субъект РФ:            | Томская обл 🔻                                                    |
| Группа организаций:    | организации, осуществляющие образовательную деятельность 🔻       |

Итоговая оценка качества условий оказания услуг по организациям

для размещения информации о государственных (муниципальных) учреждениях

# ОФИЦИАЛЬНЫЙ САЙТ

Меню

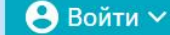

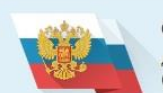

## ОФИЦИАЛЬНЫЙ САЙТ

для размещения информации о государственных (муниципальных) учреждениях

### Итоговая оценка качества условий оказания услуг по организациям

Информация для уполномоченных органов 🔿 Итоговая оценка организаций за 2018-2020 годы

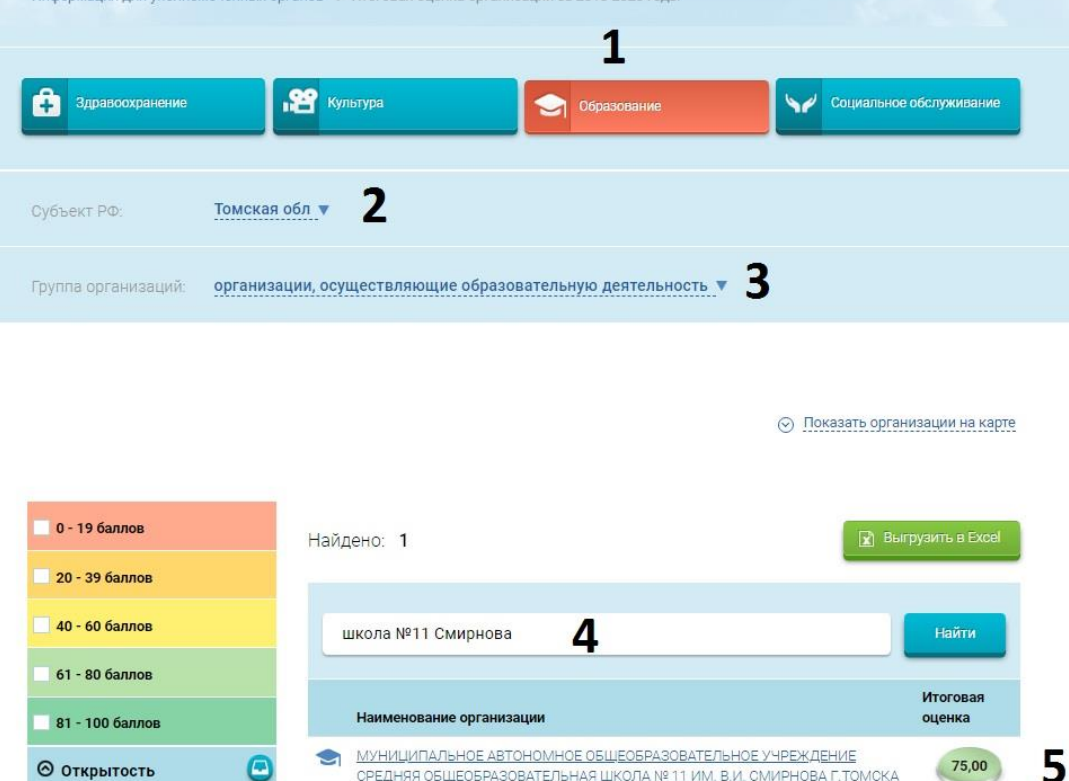

СРЕДНЯЯ ОБЩЕОБРАЗОВАТЕЛЬНАЯ ШКОЛА № 11 ИМ. В.И. СМИРНОВА Г. ТОМСКА Ф 634027, Томская обл. ТОМСК Г., г Томск,КОЛЬЦЕВОЙ ПРОЕЗД, 39,

Для того, чтобы оставить отзыв или оценить качество услуг, предоставляемых образовательной организацией необходимо перейти по ссылке <a href="https://bus.gov.ru/top-organizations-second">https://bus.gov.ru/top-organizations-second</a>.

Далее необходимо:

- 1. Нажать на кнопку «Образование»
- 2. Выбрать Субъект РФ «Томская обл.»
- 3. В группе организаций выбрать «организации, осуществляющие образовательную деятельность»
- 4. В окне поиска ввести «школа №11 им. В.И.Смирнова» (без кавычек), нажать кнопку «Найти»

Отлично (1)

5. Внизу в результатах поиска появится наименование организации. Нажать на название и перейти в раздел школы.

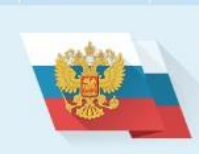

Меню

ОФИЦИАЛЬНЫЙ САЙТ

🔲 Мобильное приложение

для размещения информации о государственных (муниципальных) учреждениях

# МУНИЦИПАЛЬНОЕ АВТОНОМНОЕ ОБЩЕОБРАЗОВАТЕЛЬНОЕ УЧРЕЖДЕНИЕ СРЕДНЯЯ ОБЩЕОБРАЗОВАТЕЛЬНАЯ ШКОЛА № 11 ИМ. В.И. СМИРНОВА Г.ТОМСКА

Томская обл 🗸 👸 🙆 Войти 🗸

#### 🔲 Добавить в избранное 🛛 🖄 Оставить официальное обращение

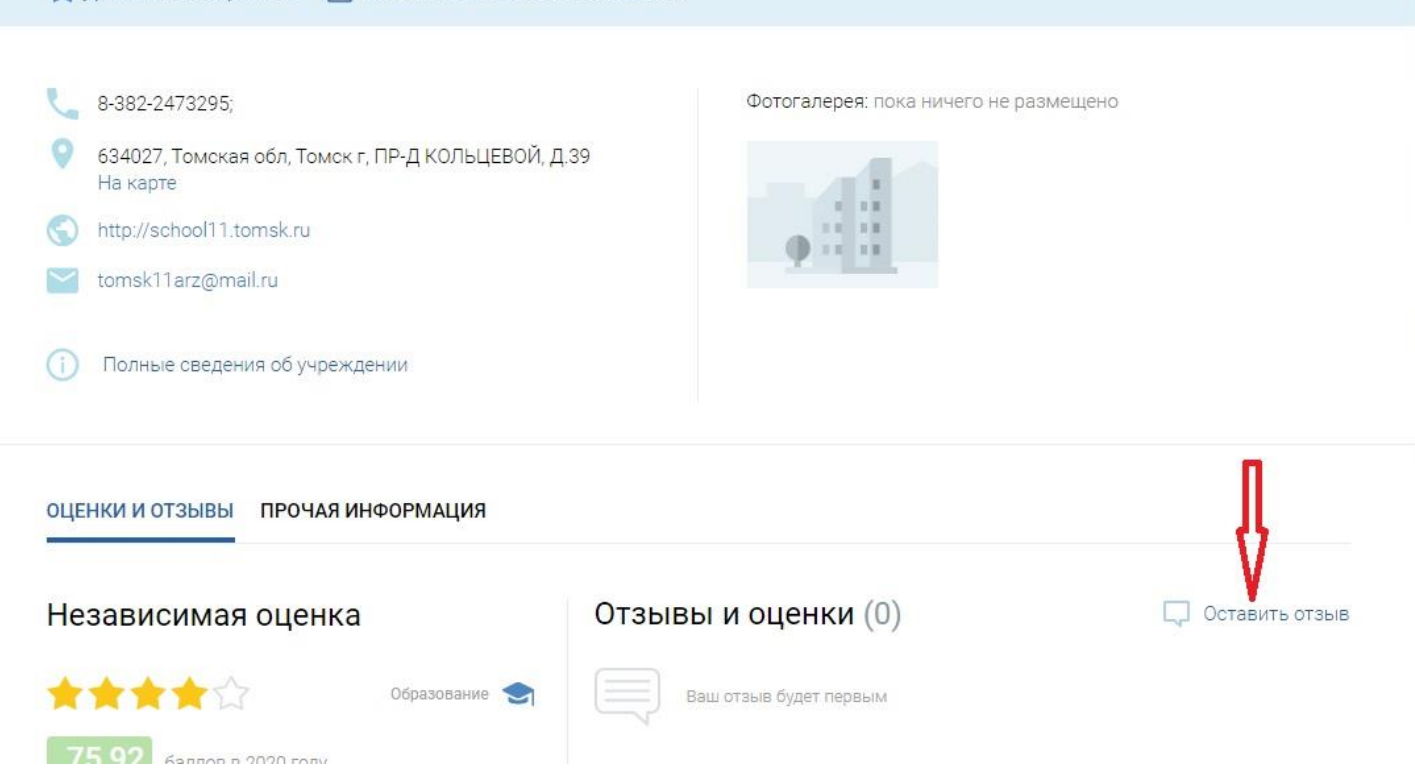

Чтобы оставить отзыв нажмите «Оставить отзыв»

| Независимая оценка                                            | Отзывы и оценки (0)    | 💭 Оставить отзыв |
|---------------------------------------------------------------|------------------------|------------------|
| ★★★★☆ Образование 🗢                                           | Ваш отзыв будет первым |                  |
| 75,92 баллов в 2020 году                                      |                        |                  |
| Что делается для повышения качества условий<br>оказания услуг |                        |                  |
| ✓ Оценка по критериям                                         |                        |                  |
| Согласны ли Вы с результатами<br>независимой оценки?          |                        |                  |
| 🔗 Да, согласен 🛞 Нет, не согласен                             |                        |                  |
| Оценка граждан                                                |                        |                  |
|                                                               |                        |                  |
| *** 0                                                         |                        |                  |

Чтобы дать оценку организацию нажмите «Оценить учреждение»

| Согласны ли Вы с результата<br>независимой оценки?<br>Фринка праждан<br>Сосласна по вы с результата<br>Согласны ли Вы с результата<br>Согласны ли Вы с результата<br>Согласны с результата<br>Согласны Согласны с результата<br>Согласны с результата<br>Согласны с результата с сосса сосса сосс                                                                                                    | Независимая оценка                                                                                               | Отзывы и оценки (0)                                                                             | С Оставить отзыв |
|----------------------------------------------------------------------------------------------------|----------------------------------------------------------------------------------------------------|-------------------------------------------------------------------------------------------------|------------------|
| 75,92 баллов в 2020 году<br>что делается для повышения качества условий<br>оказания услуг<br>• Оценка по критериям<br>• Оценка по критериям<br>• Согласны ли Вы с результа там<br>• езависимой оценки?<br>• Да, согласен © Нет, не сочиенся<br>• Отмена Вход через госуслуги<br>• Отмена Вход через госуслуги                                                                                                    | 🚖 🚖 🚖 🏠 Образование                                                                                              | Ваш отзыв будет первым                                                                          |                  |
| Что делается для повышения качества условий<br>оказания услуг                                                                                                    | 75,92 баллов в 2020 году                                                                                         |                                                                                                 |                  |
| <ul> <li>Оценка по критериям</li> <li>Согласны ли Вы с результатам<br/>независимой оценки?</li> <li>Отмена Вход через госуслуги</li> <li>Отмена Вход через госуслуги</li> </ul>                                                                                                    | Что делается для повышения качества условий<br>эказания услуг                                                    |                                                                                                 |                  |
| <ul> <li>Оценка по критериям</li> <li>Согласны ли Вы с результа там независимой оценки?</li> <li>Отмена Вход через госуслуги</li> <li>Отмена Вход через госуслуги</li> </ul>                                                                                                    |                                                                                                    |                                                                                                 |                  |
| Аля выполнения действия вам необходимо войти, используя<br>регистрационную запись на едином портале госуслуги<br>Отмена Вход через госуслуги<br>Отмена Вход через госуслуги                                                                                                    | ✓ Оценка по критериям                                                                                            | ×                                                                                               |                  |
| Согласны ли Вы с результа так<br>независимой оценки?<br>Отмена<br>Вход через госуслуги<br>Отмена<br>Вход через госуслуги<br>Отмена<br>Отмена<br>Отмен | Для вы                                                                                                    | полнения действия вам необходимо войти, используя<br>ационную запись на едином портале госуслуг |                  |
| независимой оценки? Отмена Вход через госуслуги<br>С Да, согласен П Нет, не согласен Оценка граждан Оценить учреждение                                                                                                    | Согласны ли Вы с результагам                                                                                     |                                                                                                 |                  |
| Оценка граждан         Оценить учреждение                                                                                                    | независимой оценки? Отмена                                                                                       | Вход через госуслуги                                                                            |                  |
| Оценка граждан<br>Оценить учреждение                                                                                                    | 🚫 Да, согласен 🛞 Нет, не соглассн                                                                                |                                                                                                 |                  |
| Оценка граждан<br>Оценить учреждение                                                                                                    |                                                                                                    |                                                                                                 |                  |
| Оценить учреждение                                                                                                    | Оценка граждан                                                                                                   |                                                                                                 |                  |
| Оценить учреждение                                                                                                    |                                                                                                    |                                                                                                 |                  |
|                                                                                                    | AAAA                                                                                                    | Тение                                                                                           |                  |
|                                                                                                    | 습습습습 Оценить учрежд                                                                                              |                                                                                                 |                  |
|                                                                                                    | Сорона         Оценить учрежд           Оценить учрежд         0           ***         0           ***         0 |                                                                                                 |                  |

При попытке оставить отзыв или дать оценку, система потребует авторизоваться через ваш профиль на Госуслугах. Без этого оставить отзыв и дать оценку невозможно.

Для продолжения работы необходимо нажать на ссылку «Вход через госуслуги»

| госу                   | слуги         |                                                |
|------------------------|---------------|------------------------------------------------|
| Телефон / Email /      | снилс         | Куда ещё можно войти с<br>паролем от Госуслуг? |
| Пароль<br>Восстановить |               |                                                |
| E                      | Зойти         |                                                |
| Войти дру              | /гим способом |                                                |
| QR-код                 | Эл. подпись   |                                                |
| Не уда                 | ётся войти?   |                                                |
| Зарегис                | трироваться   |                                                |
|                        |               |                                                |

Далее появится страница авторизации Госуслуг, где необходимо ввести свои данные для входа на портал.

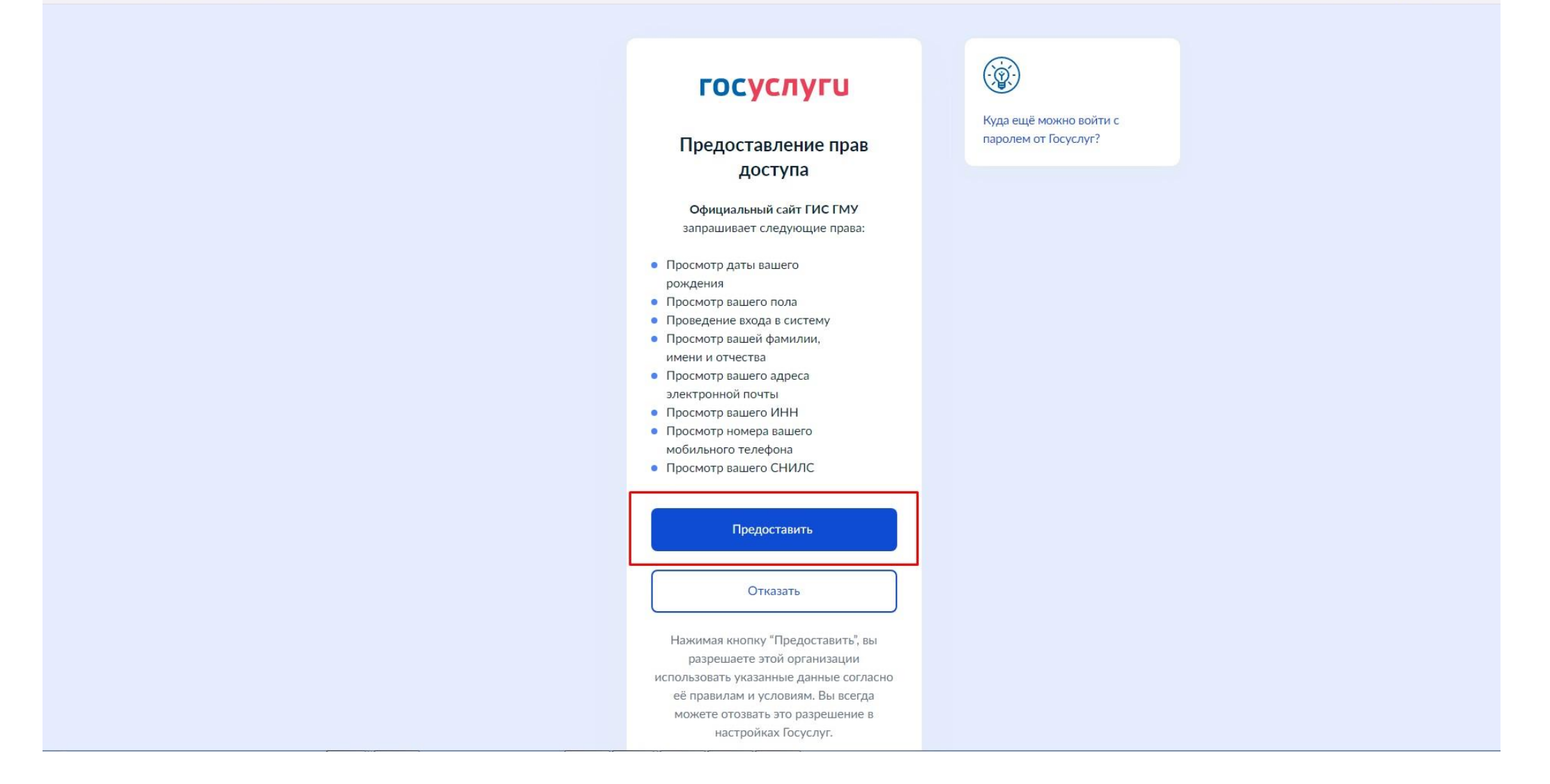

Для продолжения работы необходимо предоставить прав доступа системе. Для этого необходимо нажать на кнопку «Предоставить»

### 

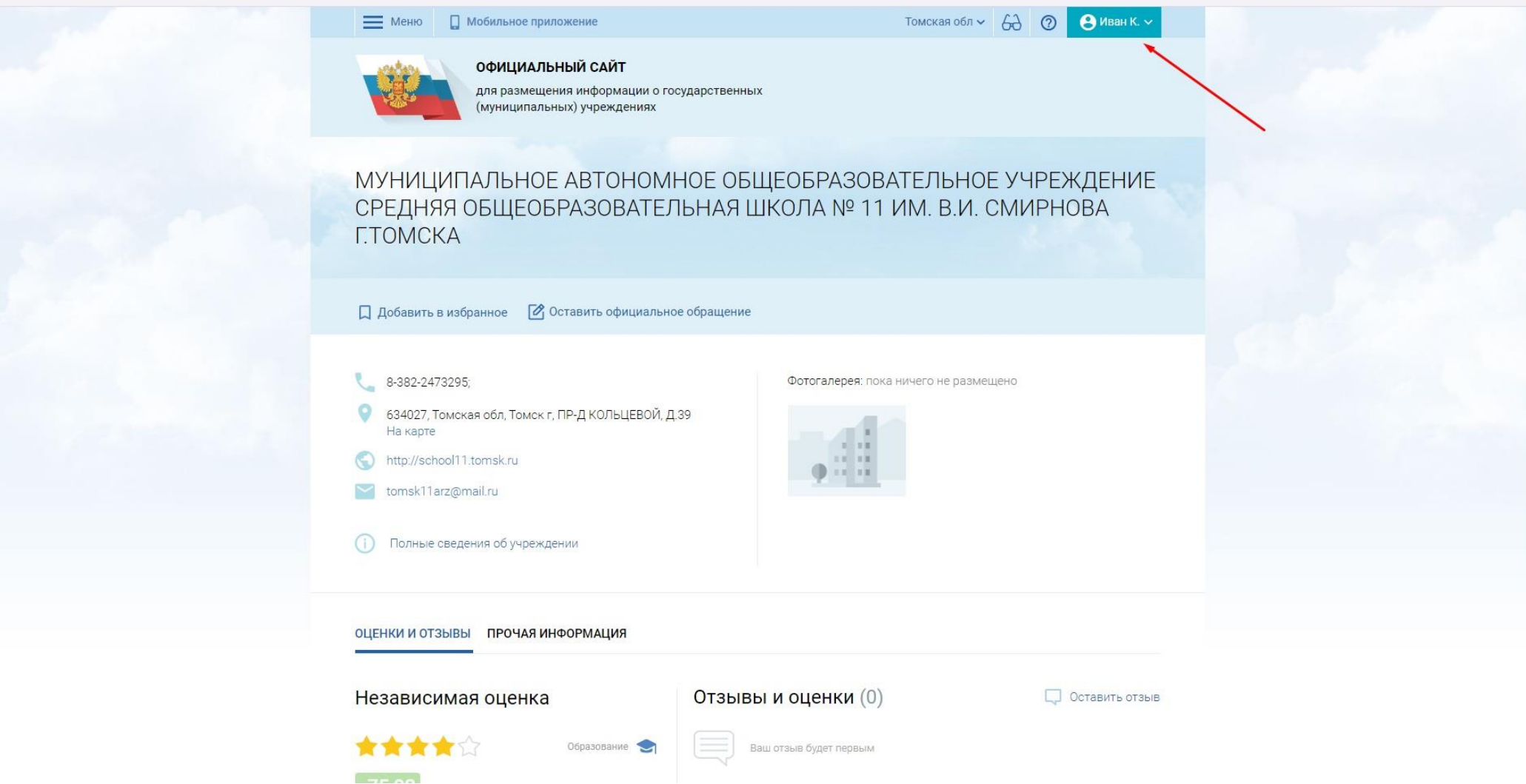

bus.gov.ru/info-card/427056

> C :

После авторизации на странице bus.gov.ru справа вверху появятся ваши данные, что говорит об успешной авторизации на портале.

| пезависимая оценка                                            | Отзывы и оценки (0)    | С. Оставить отзыв |
|---------------------------------------------------------------|------------------------|-------------------|
| 🔶 📩 📩 🟠 Образование 😒                                         | Ваш отзыв будет первым | I                 |
| 75,92 баллов в 2020 году                                      |                        |                   |
| Что делается для повышения качества условий<br>оказания услуг |                        | 1                 |
| ✓ Оценка по критериям                                         |                        |                   |
| Согласны ли Вы с результатами                                 |                        |                   |
| независимой оценки?                                           | 1                      |                   |
|                                                               |                        |                   |
| Оценка граждан                                                |                        |                   |
| $\Lambda$ $\Lambda$ $\Lambda$ $\Lambda$ $\Lambda$             | e                      |                   |
| Оценить учреждени                                             |                        |                   |
| Оценить учреждени                                             |                        |                   |

Чтобы оставить отзыв нажмите «Оставить отзыв»

Чтобы дать оценку организацию нажмите «Оценить учреждение»

#### ПОЛИТИКА

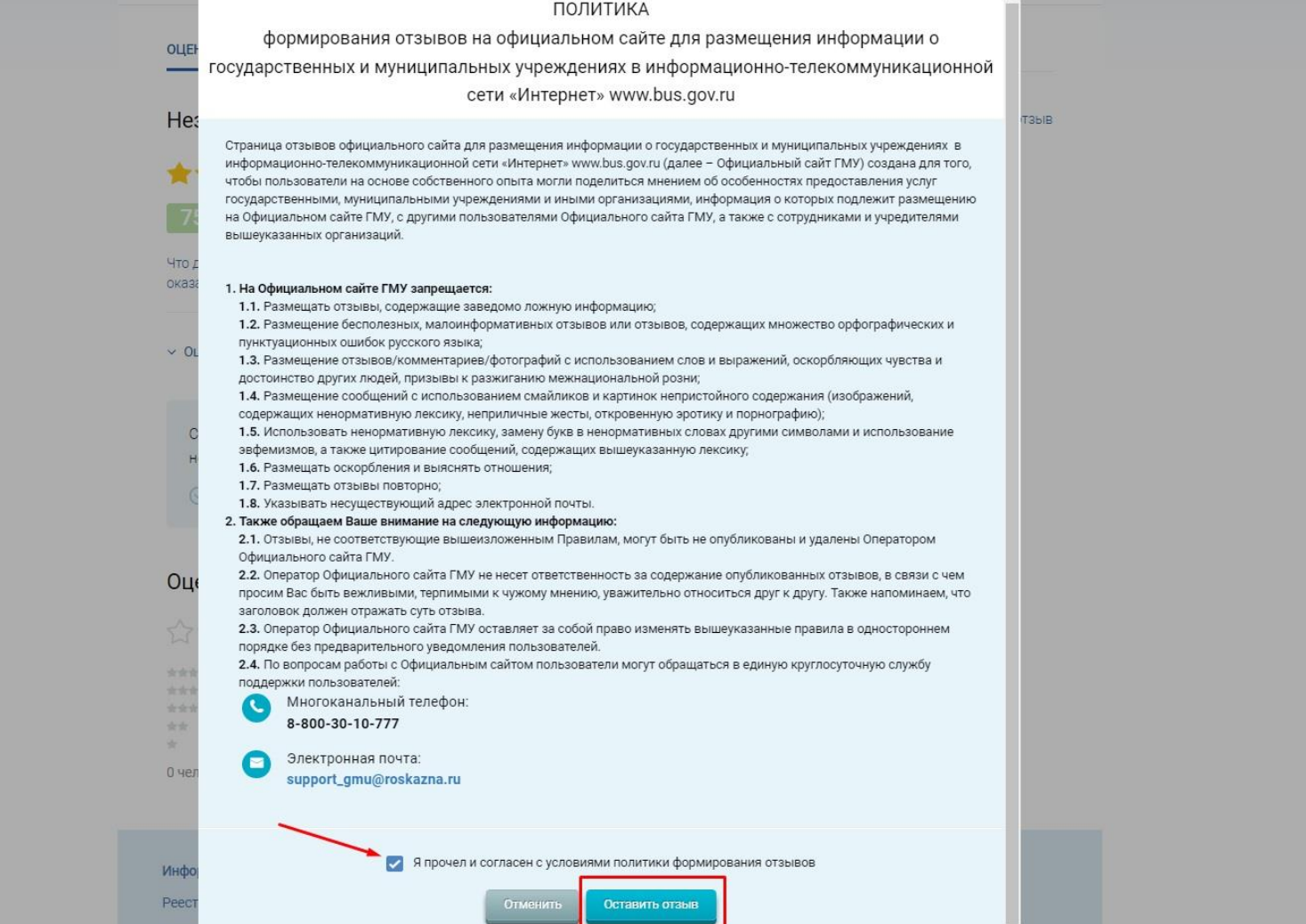

После нажатия кнопки «Оставить отзыв» появятся правила, согласно которым можно оставлять отзыв. Необходимо с правилами согласиться, поставив галочку в окне «Я прочел и согласен с условиями политики формирования отзывов» и нажать кнопку «Оставить отзыв».

# Отзыв об организации

P

Отзыв не является обращением гражданина в соответствии с Федеральным законом от 02.05.2006 г. № 59-ФЗ «О порядке рассмотрения обращений граждан Российской Федерации», а является способом повышения открытости и доступности информации о качестве условий оказания услуг организациями социальной сферы.

#### Иван Васильевич,

обратите внимание, что введенный отзыв будет отображаться всем пользователям сайта. Ваша электронная почта будет скрыта от пользователей сайта и необходима только для уведомления Вас об опубликовании отзыва и получении ответа на отзыв.

| Ваша электронная почта                                         | ۲<br>۲                                                                                                    |
|----------------------------------------------------------------|----------------------------------------------------------------------------------------------------|
| Отзыв об организации                                           | МУНИЦИПАЛЬНОЕ АВТОНОМНОЕ ОБЩЕОБРАЗОВАТЕЛЬНОЕ УЧРЕЖДЕНИЕ СРЕДНЯЯ ОБЩЕОБРАЗОВАТЕЛЬНАЯ ШКОЛА № 11 ИМ. В.И. СМИРНОВА ГТОМСКА |
| Характер отзыва 2                                              | Оположительный Отрицательный                                                                                             |
| Ваш отзыв об учреждении                                        | Введите текст отзыва. Максимальное количество символов 4000.                                                             |
| 3                                                              |                                                                                                    |
| Приложите фотографии в формате <i>bmp, jpg, jpeg, gif, tif</i> | Приложить фотографии                                                                                                    |
|                                                                | отменить Оттравить 5                                                                                                    |

Далее необходимо:

- 1. Прописать свою электронную почту
- 2. Указать какой отзыв: положительный или отрицательный
- 3. Ввести текст отзыва не более 4000 символов
- 4. При необходимости прикрепить фотографии
- 5. Нажать кнопку «Отправить»

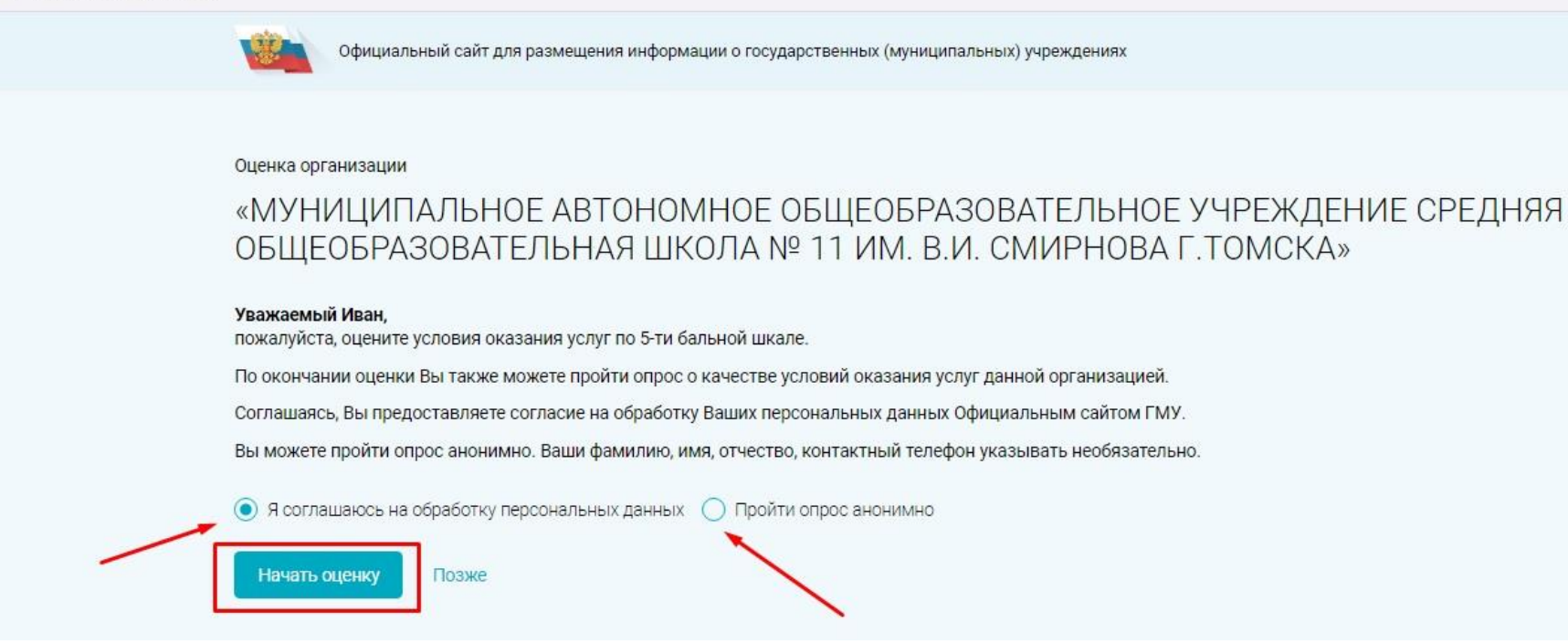

Если вы решили дать оценку организации, то после нажатия кнопки «Оценить учреждение» появится окно с предложением дать оценку анонимно или с персональными данными. В последнем случае необходимо согласиться на обработку персональных данных. Далее нажимаете кнопку «Начать оценку».

| < > C : ■ bus.gov.ru/rate/427056 |                                                                                                    |  |
|----------------------------------|----------------------------------------------------------------------------------------------------|--|
|                                  | Хорошо                                                                                                    |  |
|                                  | Комфортность условий предоставления услуг<br>На сколько комфортно Вам было находиться на территории организации. Удовлетворило ли Вас санитарное состояние помещений организации. Вовремя и своевременно ли были оказаны услуги.                                 |  |
|                                  | Доступность услуг для инвалидов<br>Наличие и удобство использования пандусов, табличек для слабовидящих, оборудованы ли для инвалидов санитарно-гигиенические помещения.<br>Сорошо                                                                               |  |
|                                  | Доброжелательность, вежливость работников<br>На сколько доброжелательны и вежливы сотрудники организации, при обращении за первичной информацией об услугах.<br>Сорошо                                                                                           |  |
|                                  | Удовлетворенность условиями оказания услуг<br>Вас устроило качество условий в организации и на ее территории, удобство получение услуг. Вы готовы рекомендовать данную организацию своим родственникам и анакомым для получения соответствующих услуг.<br>Хорошо |  |
|                                  | Ваша итоговая оценка организации<br>Хорошо                                                                                                    |  |
|                                  | Продолжить                                                                                                    |  |

В каждой строке необходимо дать оценку по пятибалльной шкале, выбрав от одной до пяти звезд. Далее нажимаете кнопку «Продолжить».

| C : ≜ bus.gov.ru/rate/427056 |                                                                                                    |
|------------------------------|----------------------------------------------------------------------------------------------------|
|                              | Официальный сайт для размещения информации о государственных (муниципальных) учреждениях                                                                                                    |
|                              | Ваша оценка будет учтена в Оценке граждан организации.                                                                                                    |
|                              | Для улучшения качества услуг необходимы Ваши ответы на вопросы о посещении организации.<br>Опрос займет 7 минут. В ходе опроса можно возвращаться к предыдущим ответам и изменять их при необходимости. |
|                              | Пройти опрос Позже                                                                                                    |
|                              |                                                                                                    |

Далее система предложит пройти опрос, в котором необходимо будет дать ответ «Да» или «Нет» на 14 вопросов. Это можно сделать сразу или позже.

| на сайт |
|---------|
| IA      |
|         |
| F       |

На каждый вопрос необходимо ответить «Да» или «Нет» нажав соответствующую кнопку.

| C : ■ bus.gov.ru/rate/42/056 |                                                                                                    |
|------------------------------|----------------------------------------------------------------------------------------------------|
|                              | Официальный сайт для размещения информации о государственных (муниципальных) учреждениях                                                                       |
|                              | Благодарим Вас за участие в опросе!<br>Ваши ответы будут учтены при формировании планов по улучшению работы организации.                                       |
|                              | Просмотреть ответы на опрос Вы можете в вашем Личном кабинете.<br>При желании Вы можете оставить публичный отзыв об организации с комментарием и фотографиями. |
|                              |                                                                                                    |

После ответа на все вопросы появится завершающее окно, где можно будет отправить отзыв на проверку (кнопка «Оставить отзыв») или сделать это позже (кнопка «Позже»)